## How to Remove a Credit Class from the Waitlist

1. Login to Self Service.

https://selfservice.keyano.ca/SelfService/Home.aspx

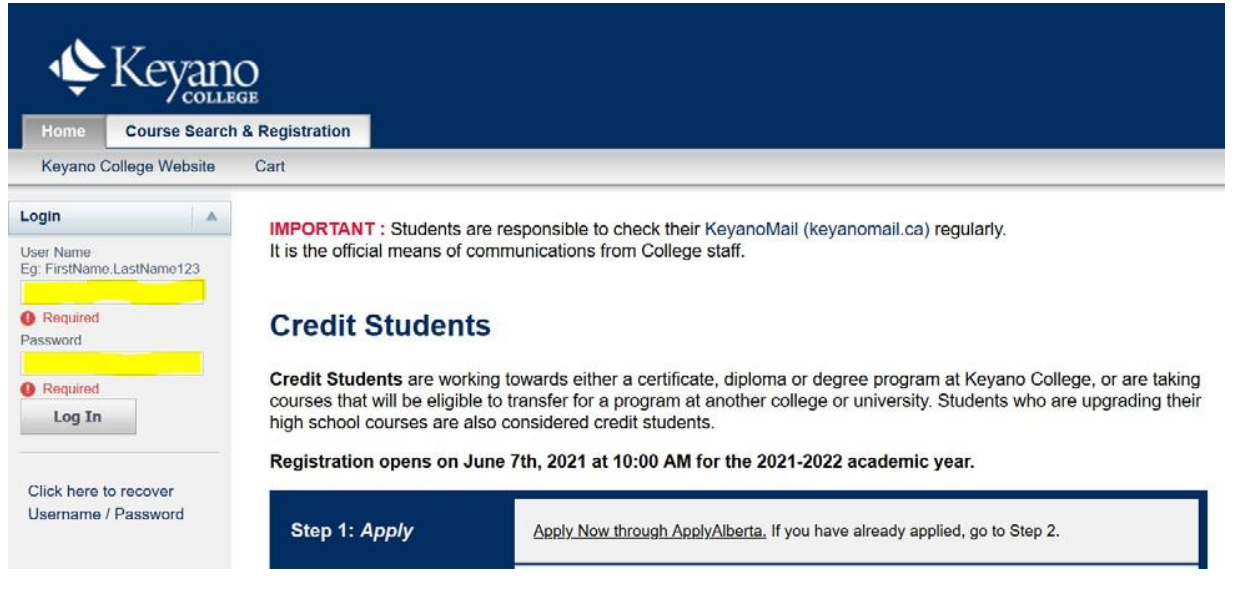

## 2. Select the My Classes tab.

| Keyano<br>College                                          |                              |            |             |           |  |  |  |
|------------------------------------------------------------|------------------------------|------------|-------------|-----------|--|--|--|
| Home                                                       | Course Search & Registration | My Classes | My Finances | My Grades |  |  |  |
| Keyano College Website Cart Active Applications and Offers |                              |            |             |           |  |  |  |

### 3. Select Schedule (below Home).

| Keyano<br>College |                              |            |             |           |  |  |
|-------------------|------------------------------|------------|-------------|-----------|--|--|
| Home              | Course Search & Registration | My Classes | My Finances | My Grades |  |  |
| Schedule          | Schedule                     |            |             |           |  |  |

Keyano

4. Select Student Schedule (below Schedule).

| Keyano<br>College |                              |          |            |             |           |  |  |  |
|-------------------|------------------------------|----------|------------|-------------|-----------|--|--|--|
| Home              | Course Search & Registration |          | My Classes | My Finances | My Grades |  |  |  |
| Schedule          |                              |          |            |             |           |  |  |  |
| Student Sched     | lule                         | Schedule |            |             |           |  |  |  |

 Under *Options* select the Period (semester) in which you have a Waitlisted course. Check off the box *Waitlisted Courses*. Click *Submit*.

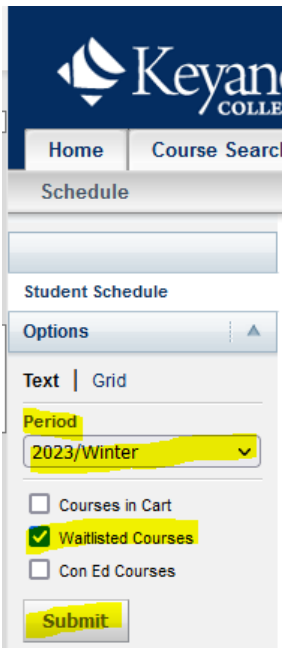

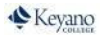

# 6. Waitlisted Courses are listed at the bottom of your list of courses. Click Remove from Waitlist.

### Student Schedule

Traditional 2023/Winter/Regular Semester Registered Courses BUS 103/Lecture/B - Introduction Computer Applications Bus Credits 3.00 Type Letter Grade Schedule TueThur 9:30 AM - 11:50 AM; Keyano College Campu, Syncrude Centre, Room 105 Instructors Jack, Uylander

ESPT 103/Lecture/INTS - Esports Health, Wellness & Performance Credits 3.00 Type Letter Grade Schedule MonThur 8:00 AM - 9:20 AM; Keyano College Campu, ONLINE, Room ONLINE Instructors Gorbenko, Landon

#### Waitlisted Courses

BUS 239/Lecture/E - Marketing Credits 3.00 Type Letter Grade Schedule Thursday 6:00 PM - 8:50 PM; Keyano College Campu, Clearwater Building, Room 224 Instructors Rondot, Gerri Remove from Waitlist

7. Remember to log out of Self Service and close the browser when you are finished.